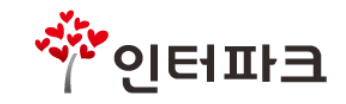

2019-07 v.4.1

# 인터파크 티켓 관리시스템 **TADMIN** 사용가이드

### TADMIN 개인정보 취급 및 보안 관련 안내

#### 인터파크는 계약을 통해 고객의 개인정보(주문정보)를 제공하고 있습니다.

#### 1. 제공된 개인정보는 이용(관람)일로부터 3개월이 지난 시점부터 비식별화 처리되어 조회됩니다.

ex) 8월에 12월 공연을 조회한 경우 : 이용(관람)이 완료되지 않은 상태이므로 개인정보 조회 가능 8월에 3월 공연을 조회한 경우 : 이용(관람)이 완료된 상태이므로 개인정보 비식별화 처리되어 조회 가능

#### 2. 제공받은 개인정보는 업무 외적인 용도로 가공 및 재사용할 수 없습니다.

· ㈜인터파크 고객의 개인정보가 노출되거나 손해를 끼친 경우 법적 책임 및 조치는 업체 측에서 감수합니다. · ㈜인터파크의 서면 승인 없이 제3자에게 판매, 대여, 유용 등을 할 수 없습니다. · 업무 완료 후 회원의 개인정보는 즉시 파기하여 주시기 바랍니다.

ex) 개인정보가 담긴 파일을 PC에 저장한 경우 : 완전 삭제를 통한 파기 조치 요망 개인정보가 담긴 인쇄물의 경우 : 완전 파쇄를 통한 파기 조치 요망

#### ㈜인터파크와 제휴 업무를 진행함에 있어 위 사항을 준수하여 주시기 바랍니다.

감사합니다.

### TADMIN 사용을 위한 환경설정 가이드 (1)

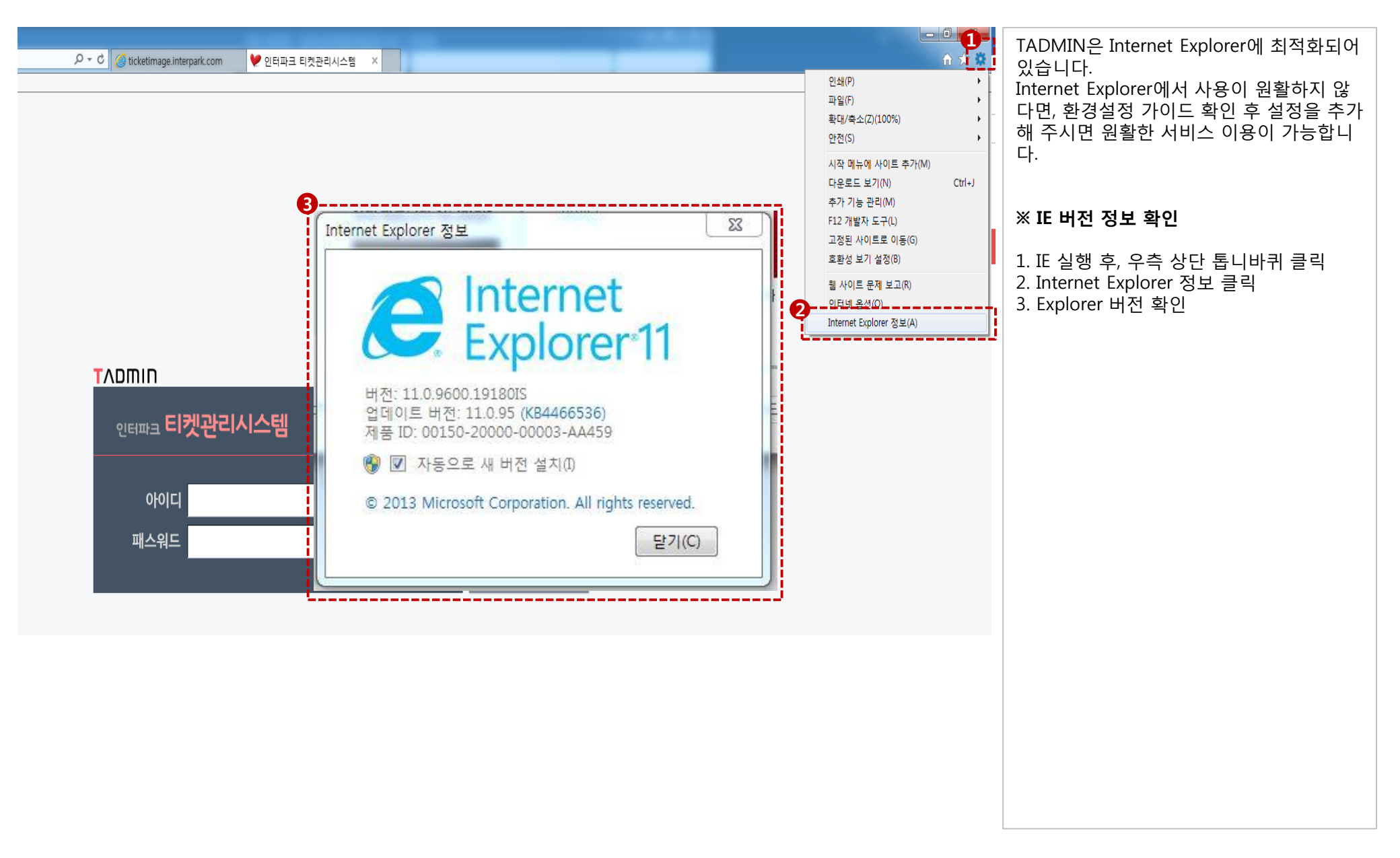

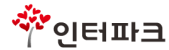

### TADMIN 사용을 위한 환경설정 가이드 (2)

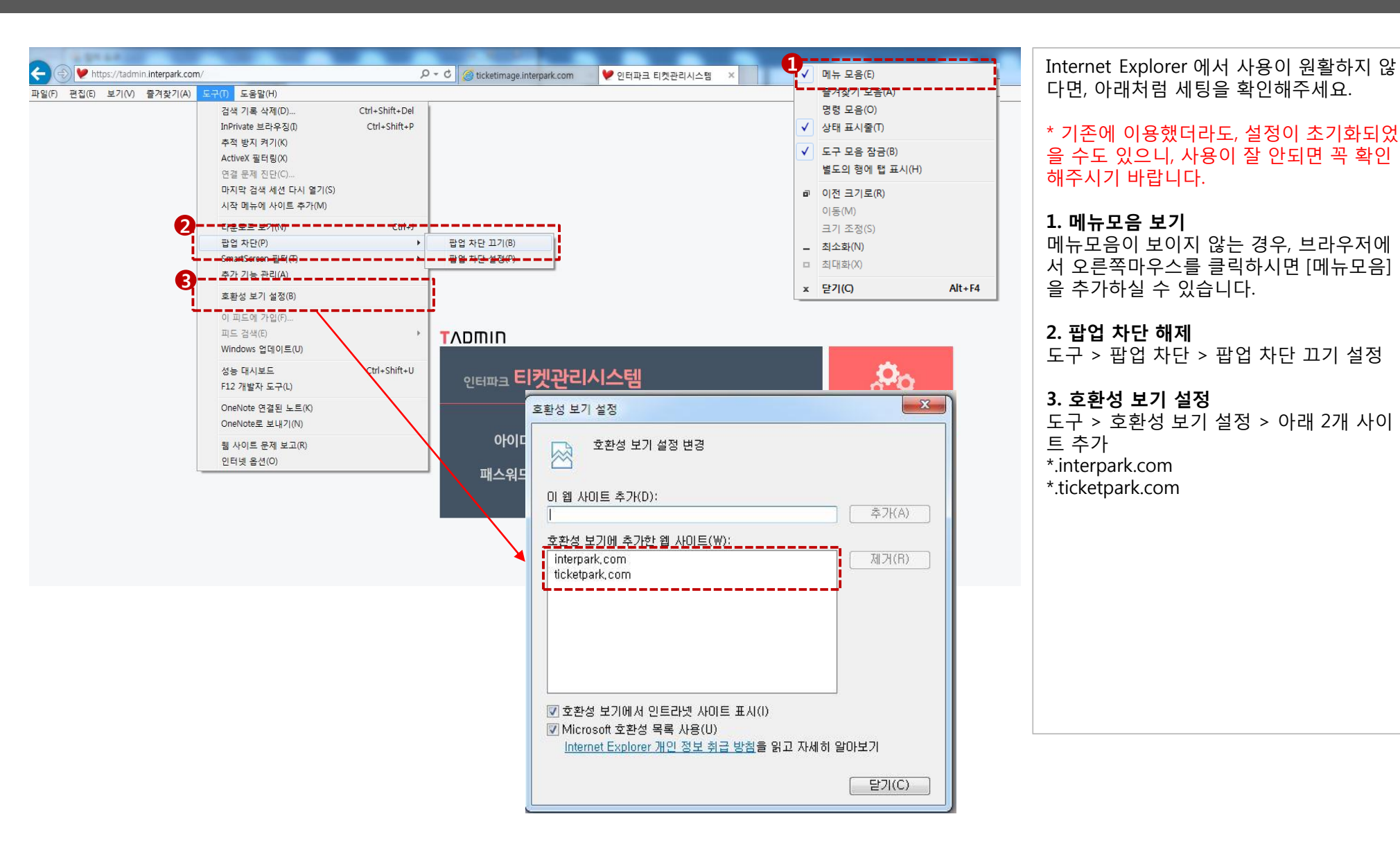

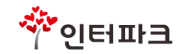

### TADMIN 사용을 위한 환경설정 가이드 (3)

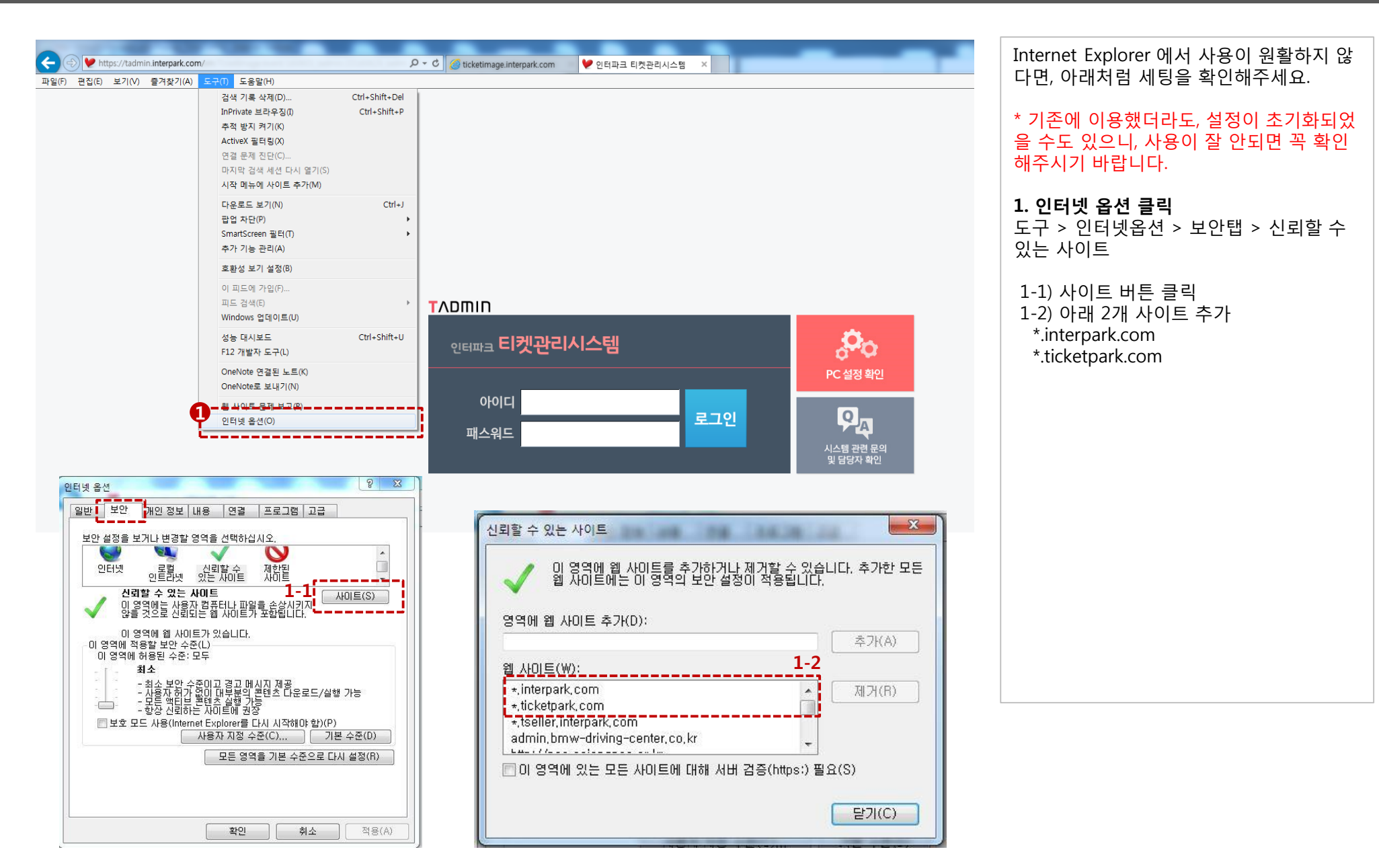

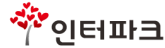

### TADMIN 사용을 위한 환경설정 가이드 (4)

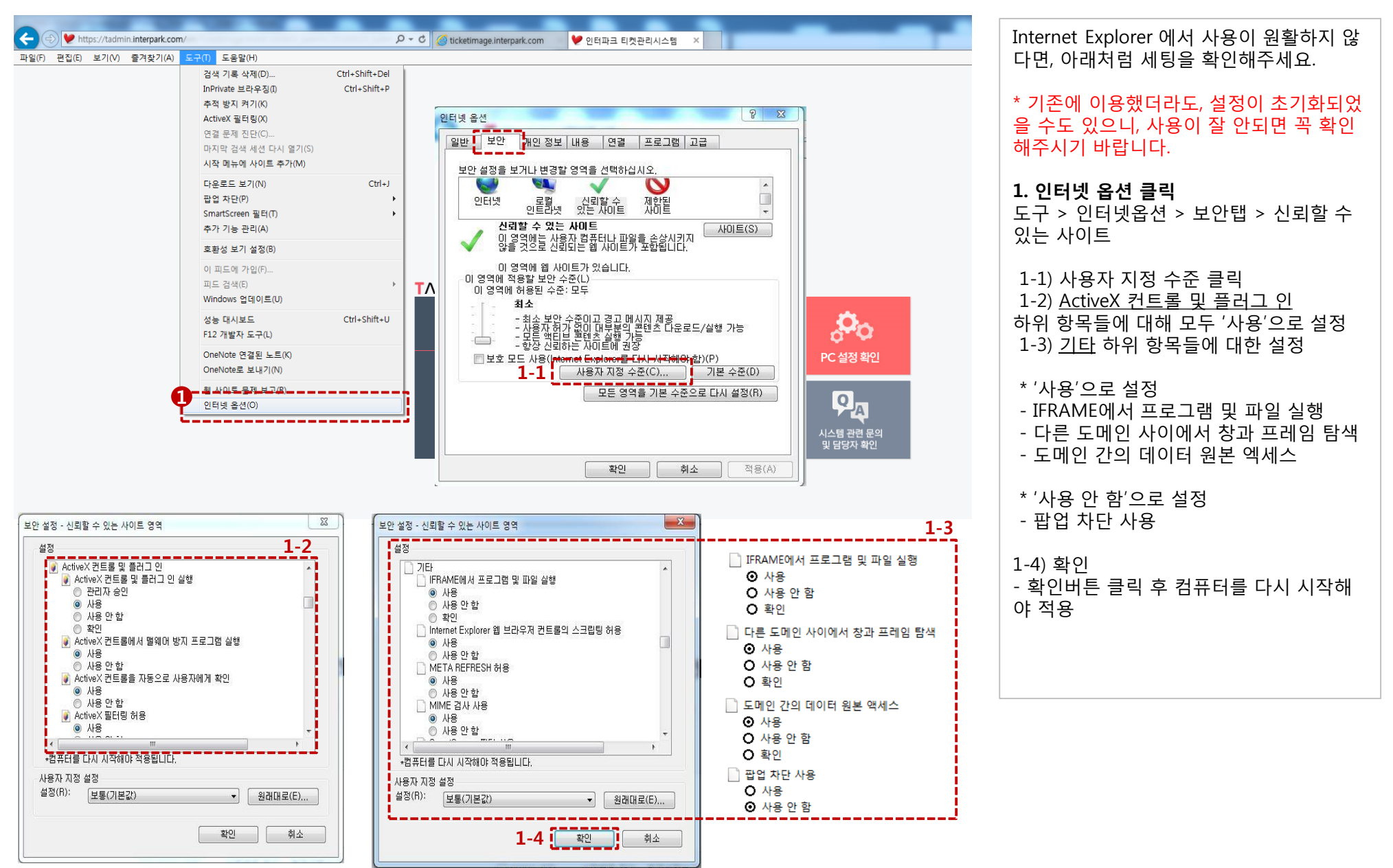

### TADMIN 사용을 위한 환경설정 가이드 (5)

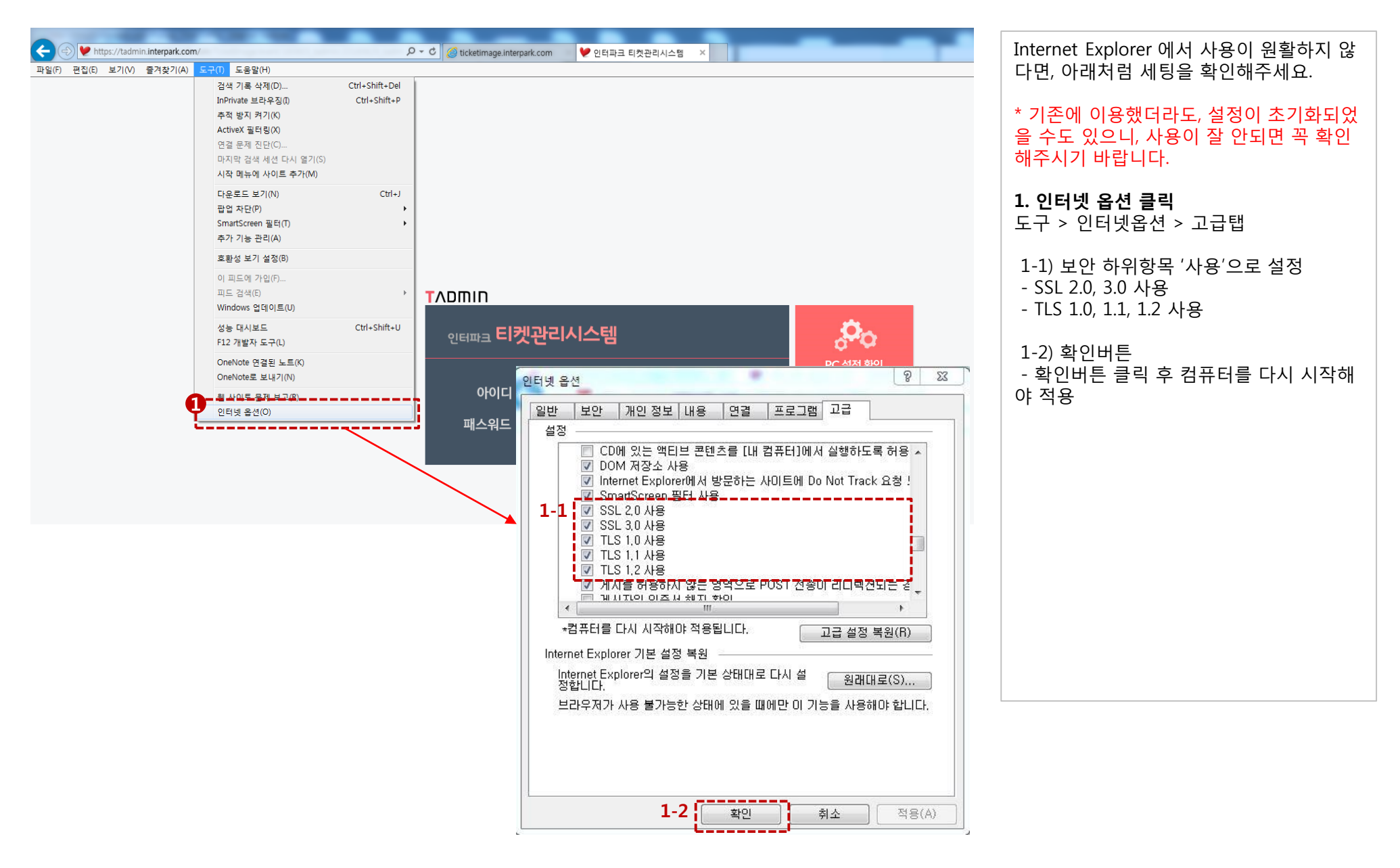

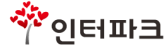

|                             | ① ID 입력 (기존 PSCM과 동일)                                                                                                    |
|-----------------------------|----------------------------------------------------------------------------------------------------|
|                             | ② 패스워드 입력 (기존 PSCM과 동일)                                                                                                    |
|                             | <ul> <li>③ TADMIN 이용에 필요한 PC 설정 확인</li> <li>및 매뉴얼 다운로드</li> <li>시스템 사용 매뉴얼 다운로드</li> <li>그리드, 발권, 좌석배정 등 메뉴 이용을<br/>위해 설치되는 ActiveX 미리 설치</li> <li>기타 현장 설치 프로그램 FTP링크</li> </ul> |
|                             | ④ 시스템 관련 문의 및 장르별, 업무별 담<br>당자 확인                                                                                                    |
| 인터파크 디 갯 쉰 디 시 수 냄 PC 설정 확인 |                                                                                                    |
| 아이디 1 로그인 4 오고              |                                                                                                    |
| 패스워드 2 시스템 관련 문의 및 담당자 확인   |                                                                                                    |
|                             |                                                                                                    |
|                             |                                                                                                    |
|                             |                                                                                                    |
|                             |                                                                                                    |
|                             |                                                                                                    |

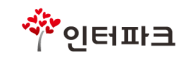

### TADMIN> 메인화면

| INTE<br>目れ | ERPARK<br>빗관리 | 시스템            | 티켓 🔻 | 통계 상      | 상품 문 | 정산          | 시스템    |                                            |          |          |       |      |         |
|------------|---------------|----------------|------|-----------|------|-------------|--------|--------------------------------------------|----------|----------|-------|------|---------|
|            |               |                | 티켓관리 | 티켓발권      | 온라인  | 입금관리        |        |                                            |          |          |       |      |         |
|            | 데이            | E              | 캘린더  |           |      |             |        |                                            |          |          |       |      |         |
|            | 상품명           |                |      |           |      | 장소명         |        |                                            | 상품시작일    | 상품종료일    | 지정석구분 | 판매구분 | <b></b> |
| 34         | 테스트           | 160616         |      |           |      | 임시공연장       | 3      |                                            | 20161001 | 20161002 | 지정석   | 예매가능 |         |
| 35         | 웁테스트          | E              |      |           |      | 테스트 대극      | 구 박인영  |                                            | 20161201 | 20161201 | 지정석   | 예매가능 |         |
| 36         | 박테스트          | E              |      |           |      | 임시공연장       | 3      |                                            | 20161201 | 20161220 | 지정석   | 예매가능 |         |
| 37         | 웁테스트          | ≣160617        |      |           |      | 아양아트센       | 1 EI   |                                            | 20190101 | 20190110 | 지정석   | 예매가능 |         |
| 38         | 테스트_          | 딴준             |      |           |      | NT테스트       |        |                                            | 20161212 | 20161212 | 지정석   | 예매가능 |         |
| 39         | [TEST]        | 제휴마스터 테스트싱     | 금    |           |      | 임시공연장       | 3      |                                            | 20160701 | 20160731 | 지정석   | 예매가능 | _       |
| 40         | 도토리티          | 네스트            |      |           |      | 예당주차비       | ·코드테스! | 트용공연장                                      | 20160807 | 20170807 | 비지정석  | 예매가능 | •       |
| 2          | 히챠            | 미요(과라)인        | 유인   | 파매시즈역     | 21 1 | 파매조근인       | ž      | ·<br>· · · · · · · · · · · · · · · · · · · |          |          |       |      |         |
| 1          | 001           | 20161001/15:00 | 토요잌  | 201606160 |      | 20160930170 | 10 7   | 01609301700                                | 1        |          |       |      |         |
| 2          | 007           | 20161002/15:00 | 일유일  | 201606160 |      | 20161001110 | 10 2   | 01610011100                                | 1        |          |       |      |         |
|            |               |                |      |           |      |             |        |                                            |          |          |       |      |         |
|            |               |                |      |           |      |             |        |                                            |          |          |       |      |         |
|            |               |                |      |           |      |             |        |                                            |          |          |       |      |         |

| ß | 좌석등급 | 판매좌석수 | 잔여좌석수 |
|---|------|-------|-------|
| 1 | VIP  | 0     | 84    |
| 2 | 2 R  | 0     | 20    |
| 3 | 3 S  | 0     | 30    |

### ① 현재 판매중인 공연 리스트가 노출

② 공연명 더블클릭 시 해당 공연의 회차 정보 노출

#### ③ 회차 더블클릭 시 해당 회차의 좌석등급, 판매좌석수, 잔여좌석수 노출

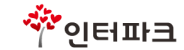

# TADMIN> **티켓> 티켓관리\_**주문정보 (1)

### 예매(결제) 건 단위 조회

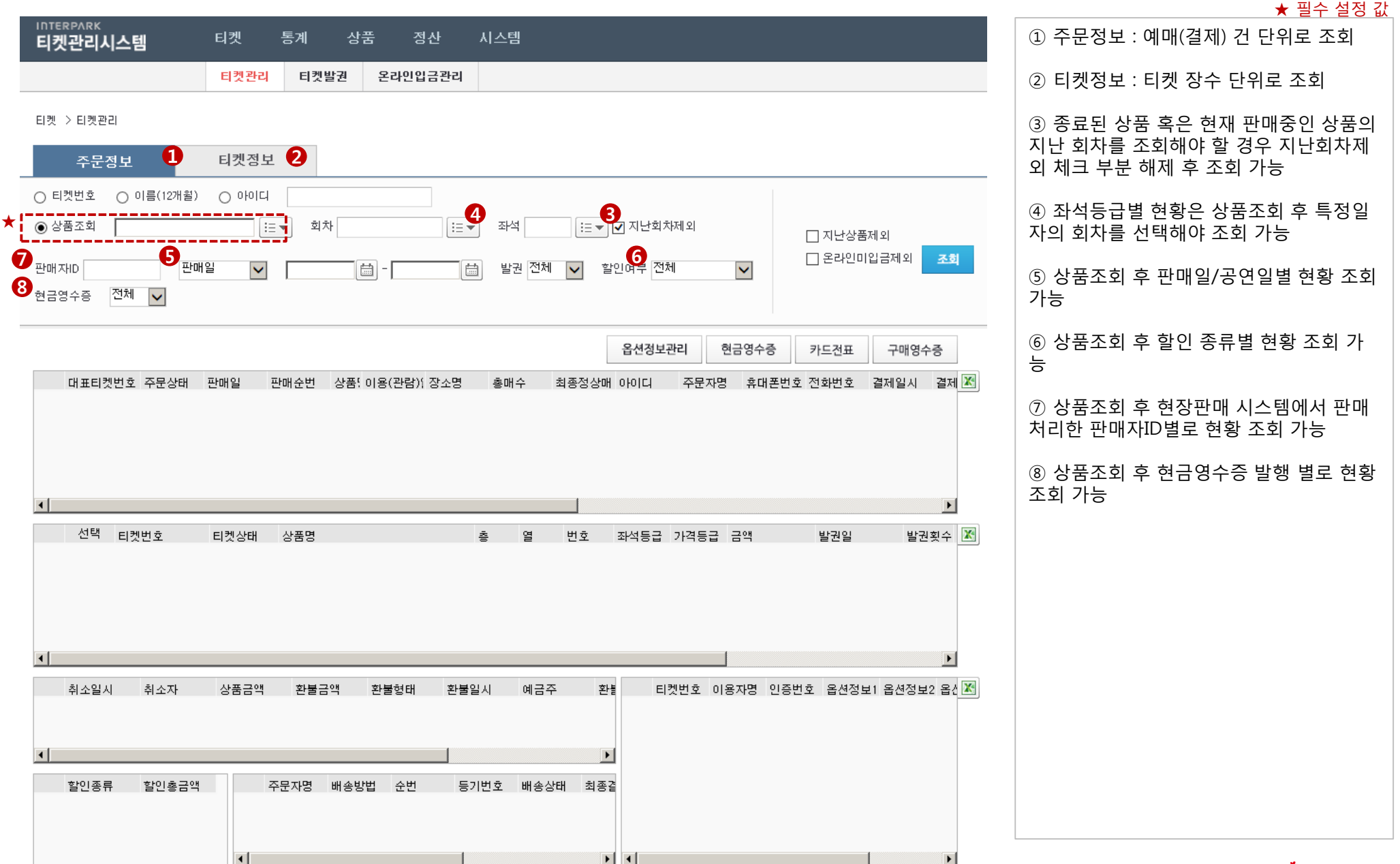

🔅 이터파크

-10-

# TADMIN> **티켓> 티켓관리\_**주문정보 (2)

### <u>현금영</u>수증 발행 및 티켓취소

|                                                                                                    | ★ 필수 설정 값                                                                                                    |
|----------------------------------------------------------------------------------------------------|----------------------------------------------------------------------------------------------------|
| 티켓 > 티켓관리                                                                                                    | ① 현금영수증 신청                                                                                                    |
| · 주문정보 티켓정보                                                                                                    | ② 카드전표 확인                                                                                                    |
| ● 티켓번호       ● 이름(12개월)       ● 아이디         ● 상품조회       도토리테스트2       三       회차 전체       三       ····································                                                                                                    | ③ 영수증 출력<br>(단, 영수증 프린터가 연결되어 있는 경우<br>에만 출력 가능)                                                                                                    |
|                                                                                                    | ④ 엑셀 저장 기능<br>- 조회된 결과 엑셀파일로 저장 가능                                                                                                    |
| 대표티켓번호       주문상태       판매일       판매순번       상품명       이용(관람)일시       장소명       총매수       최종정상매수       아이디       주문자명       휴<                                                                                                    | ⑤ 조회된 주문의 할인여부 및 종류 확인<br>가능                                                                                                    |
| <ul> <li>▲</li> <li>▲ 1</li> <li>▲ 1</li> <li>▲ 1</li> <li>▲ 1</li> <li>▲ 2</li> <li>▲ 2</li> <li>▲ 3</li> <li>▲ 3</li> <li>▲ 3</li> <li>▲ 3</li> <li>▲ 3</li> <li>▲ 3</li> <li>▲ 3</li> <li>▲ 3</li> <li>▲ 3</li> <li>▲ 3</li> <li>▲ 3</li></ul> | <ul> <li>⑥ 티켓취소</li> <li>- 부분취소의 경우 두 번째 상세 조회결과<br/>의 연노랑색 부분에서 취소할 티켓을 선<br/>택, [티켓취소] 버튼 클릭</li> <li>- 전체취소의 경우 티켓전체 체크, [티켓취<br/>소] 버튼 클릭</li> </ul> |
| · 취소일시 취소자 상품금액 환불금액 환불형태 환불일시 예금주 환[ 티켓번호 이용자명 인증번호 옵션정보1 옵션정보2 · []<br>1 <u>************************************</u>                                                                                                    | <ul> <li>※ TADMIN 티켓취소 안내</li> <li>티켓취소는 권한이 있는 거래처에서만<br/>사용이 가능</li> <li>현장판매(예매)건에 대해서만 취소가능</li> <li>인터넷예매 건은 TADMIN에서 취소불가</li> </ul>               |
| ▲         ▲           ▲         ▲                                                                                                    |                                                                                                    |
| ● 취소수수료안내       ● 금주       환불은행 은행선택       ● 취소수수료미적용       ● 티켓전체         기 재번호       계좌인증       ● 취소사유       ● 수정완료       ● 6                                                                                                    |                                                                                                    |

🌴 인터파크

-11-

### 예매(결제) 장 단위 조회

### **TADMIN> 티켓> 티켓관리\_**티켓정보

| илтекракк<br><b>티켓관리시스템 <sup>티켓</sup>▼ 통계 상품 정산 시스템</b>                                                                                                    | ① 티켓 장수 단위로 현황 조회 가능             |
|----------------------------------------------------------------------------------------------------|----------------------------------|
| 티켓꽌리 티켓발권 온라인입금관리                                                                                                    | ② 엑셀 저장 기능<br>조회된 경과 에세파이르 편자 가능 |
| 티켓 > 티켓관리(티켓정보)                                                                                                    | - 꼬외된 열과 택결파결도 시장 가능             |
| 주문정보 티켓정보                                                                                                    | _                                |
| ○ 티켓번호       ○ 이름(12개월)       ○ 아이디         ★       ● 상품조회       도토코리테스트2예당주치 ::= v       회차 전체       ::= v       좌석       ::= v       지난상품제외         판매처리자       판매일        := v       한 전체        할인여부 전체       ::= 200011237412          현금영수증       전체        전체        ·       ·       ·       ·       · |                                  |
| ● 1       프레인 전       프레인 전       결제일시       결제수단       결제상태       아이디       주문자명       전화번호       휴대폰번호       회원여부       판매처       티켓반 ☑         1       프레이지 20160729       14187       무통장 입금 790044****       Online_미입       대표대했다                                                                       |                                  |
|                                                                                                    |                                  |
|                                                                                                    |                                  |
|                                                                                                    |                                  |
|                                                                                                    |                                  |
|                                                                                                    |                                  |
|                                                                                                    |                                  |
|                                                                                                    |                                  |
| 수분자명 배송방법 순번 능기번호 배송상태 최종결과 수령인 수 티켓번호 이용자명 인증번호 옵션정보1 옵션정보2 옵션정보3 옵션정보                                                                                                    |                                  |

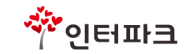

★ 필수 설정 값

### TADMIN> 티켓> 티켓발권

#### ★ 필수 설정 값

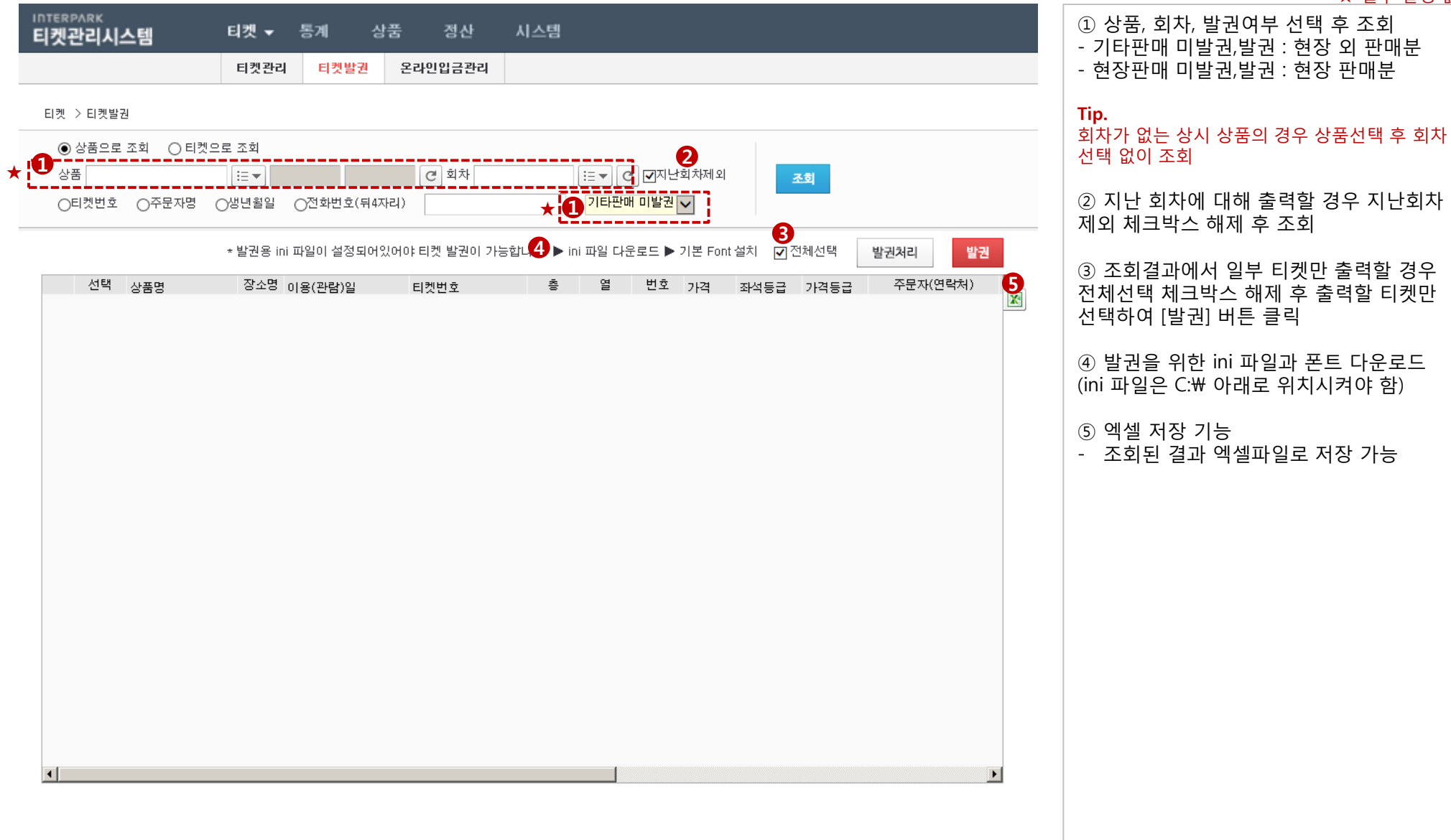

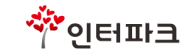

### 현장 미입금 티켓 입금완료 및 취소처리

# TADMIN> 티켓> 온라인입금관리

| INTERPARK       티켓 ▼ 통계 상품 정산 시스템         티켓관리시스템       티켓 ▼ 8계       온라인입금관리         티켓 온라인입금관리       온라인입금관리 | ① 현장판매 시스템에서 무통장입금으로<br>결제한 주문이 입금완료 되었을 경우 해당<br>주문 선택 후 [입금처리] 버튼을 클릭하여<br>입금완료 처리         |
|----------------------------------------------------------------------------------------------------|----------------------------------------------------------------------------------------------|
| ● 온라인미입금 ● 온라인입       상품                                                                                       | ② 공연 일이 지날 때 까지 입금완료되지<br>않은 주문이 있을 경우 해당 주문 선택 후<br>[미입금 티켓취소] 버튼을 클릭하여 주문추<br>소            |
| 입금 주문자명 결제금액 주문일자 입금일시 결제은행 배송여부 판매처 전화번호 입금처리자 기타 3                                                           | ③ 엑셀 저장 기능<br>- 조회된 결과 엑셀파일로 저장 가능                                                           |
|                                                                                                    | ※ 지급계좌 정보가 등록되어 있어야 사용<br>이 가능한 메뉴입니다.<br>- 지급계좌 정보 등록 : 영업자에게 요청<br>- 필요 항목 : 계좌번호/은행명/예금주명 |
|                                                                                                    |                                                                                              |
| 상품명 장소 이용(관람)일 회차 티켓금액 티켓번호 배송유무 전화이용료 좌석 3                                                                    |                                                                                              |
|                                                                                                    |                                                                                              |

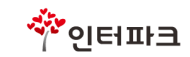

### TADMIN> 통계> 상품별판매현황

| 상품별판매현황                         |                             |                          |                           |                                         |                            |                                |     |           |               |           |                |          |
|---------------------------------|-----------------------------|--------------------------|---------------------------|-----------------------------------------|----------------------------|--------------------------------|-----|-----------|---------------|-----------|----------------|----------|
| 데이터                             | 차                           | E                        |                           |                                         |                            |                                |     |           |               |           |                |          |
| 구분 ()가격구<br>토리테스트2<br>과가 나오지 않을 | 로상세 ○ 판(<br>글 ▼<br>경우 1개월 단 | 배처 () 결제<br>회차<br>위로 주문일 | ╢수단 ○ 위<br><b>입력 후 다시</b> | <sup>2</sup> /무료 ○<br>.:=▼ 4<br>I 한번 조회 | 판매구분<br>응연일 ✔ 2<br>하시기 바랍니 | 018-01-01<br><mark>니다</mark> . | - 2 | 018-01-31 |               | ✓ 미입금포 조회 | 함 []길게         |          |
| 상품명                             | 이용(관람)                      | 회차(시간)                   | 좌석등급                      | 배정석                                     | 잔여석                        | 점유율                            | 구분  | 가격등급      | 금액            | 판매매수      | 판매금액           | 6        |
| 드트리테스트?                         | 01월31일                      | 1회[12:00]                | 입장권<br>[소계]               | 100                                     | 99                         | 1.00%                          | 유료  | 청소년,어린    | 9, 000        | 1         | 9,000<br>9,000 |          |
| 포포더네2                           | [날짜소계]                      | [회차소계]                   |                           |                                         |                            |                                |     |           |               | 1         | 9,000          |          |
| [상품합계]                          | (EMILA))                    |                          |                           |                                         |                            |                                |     |           |               | 1         | 9,000          |          |
|                                 |                             |                          |                           |                                         |                            |                                |     |           |               | 1         | 9,000          |          |
|                                 |                             |                          |                           |                                         |                            |                                |     |           |               |           |                |          |
|                                 |                             |                          |                           |                                         |                            |                                |     |           |               |           |                |          |
| 기요(과라) २०२०                     | 1131/                       | 2 19                     | 3                         |                                         | 01                         |                                |     | nu A      |               |           | JATI 0J-01     | - 6      |
| 기용(관람) <u>회</u> 차(              | 시간) 좌석등                     | 급 가격등                    | 급 주문자명                    | : 생년월                                   | 일 대표티?                     | 콋번 호                           |     | 매수<br>1   | 금액 핸<br>9,000 | 드폰 결제     | 비수단 예매         | <b>⊼</b> |

#### ★ 필수 설정 값 구분 값 선택 ★ 구분 : 이용(관람)일 기준 그룹핑되 매현황 확인가능 구분상세 : 이용(관람)일 기준 그룹 이 가격등급 기준으로 판매현황 확 5 더 : 판매처별 판매현황 조회 수단 : 결제수단별 판매현황 조회 료 : 유/무료 티켓별 판매현황 조회 구분 : 예매 또는 기획사 판매 구분 른 판매처와 결제수단별 현황 조회 선택 ★ 하고자 하는 상품명 입력 후 💷 버 릭, 원하는 상품 선택 값 없이 ≔▼ 버튼 클릭 시 전체 상 회됨 선택 ★ 회차 조회 및 해당 공연의 전체 회 회 가능) ≔▼ 버튼 클릭시 다른 회차로 조회 설정 일 또는 공연일 중 선택하여 기간 후 조회 (기본 설정 값 : 주문일) 금포함 여부 설정 설정 값 : 미입금포함 해제 시 무통장미입금 예매 건 제 회 저장 기능 된 결과 엑셀파일로 저장 가능 된 판매현황의 상세 예매내역 확인 가능

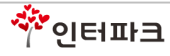

### TADMIN> 통계> 상품별좌석현황

| * | 필수 | 설정 | 값 |
|---|----|----|---|
|   |    |    |   |

|     |            |           | 상품별판매험     | 현황 심    | 苦별좌석현황       | 계정별판                      | 매현황                               | 계정별취소현황                                                                 | 티켓발권현황                                                                |                                                                         |
|-----|------------|-----------|------------|---------|--------------|---------------------------|-----------------------------------|-------------------------------------------------------------------------|-----------------------------------------------------------------------|-------------------------------------------------------------------------|
| Я   | > 상품별좌석현3  | 황         |            |         |              |                           |                                   |                                                                         |                                                                       |                                                                         |
|     | 데이터        |           | MAP        |         |              |                           |                                   |                                                                         |                                                                       |                                                                         |
| 품 [ | 웁테스트160617 |           | ▼ 16007455 | 1201119 | 1 <b>2</b> ± | 차 <mark>20190102 1</mark> | 000                               | := <b>-</b> 3ेक्स                                                       | ····································                                  | 미입금포함 조회                                                                |
|     | 이용(관람)일    | 회차        | 좌석등급       | ×0      | 열            | 좌석수                       | 좌석번호                              |                                                                         | <b>I</b>                                                              |                                                                         |
|     |            |           | R석         | 1층      | B열           | 77                        | 1 2 3 4 5<br>33 34 35<br>61 62 63 | 5 6 7 8 9 10 11 12 13 1<br>36 37 38 39 40 41 42<br>64 65 66 67 68 69 70 | 4 15 16 17 18 19 20 2<br>43 44 45 46 47 48 49<br>71 72 73 74 75 76 77 | 21 22 23 24 25 26 27 28 29 30 31 32<br>50 51 52 53 54 55 56 57 58 59 60 |
|     |            |           |            |         | BR열          | 16                        | 12345                             | 6789101112131                                                           | 4 15 16                                                               |                                                                         |
|     | 01원02인     | 1회[10:00] | [좌석소계]     |         |              | 93                        |                                   |                                                                         |                                                                       |                                                                         |
|     | 012022     |           | S석         | 1층      | B열           | 53                        | 78 79 80<br>112 113<br>142 143    | 81 82 83 84 85 91 92<br>114 115 116 122 123 1<br>144 145 146 147 153 1  | 93 94 95 96 102 103<br>24 125 126 127 133 1<br>54 155                 | 104 105 106 107 108 109 110 111<br>34 135 136 137 138 139 140 141       |
|     |            |           | [좌석소계]     |         |              | 53                        |                                   |                                                                         |                                                                       |                                                                         |
|     |            | [회차소계]    |            |         |              | 146                       |                                   |                                                                         |                                                                       |                                                                         |
| 계   |            |           |            |         |              | 146                       |                                   |                                                                         |                                                                       |                                                                         |

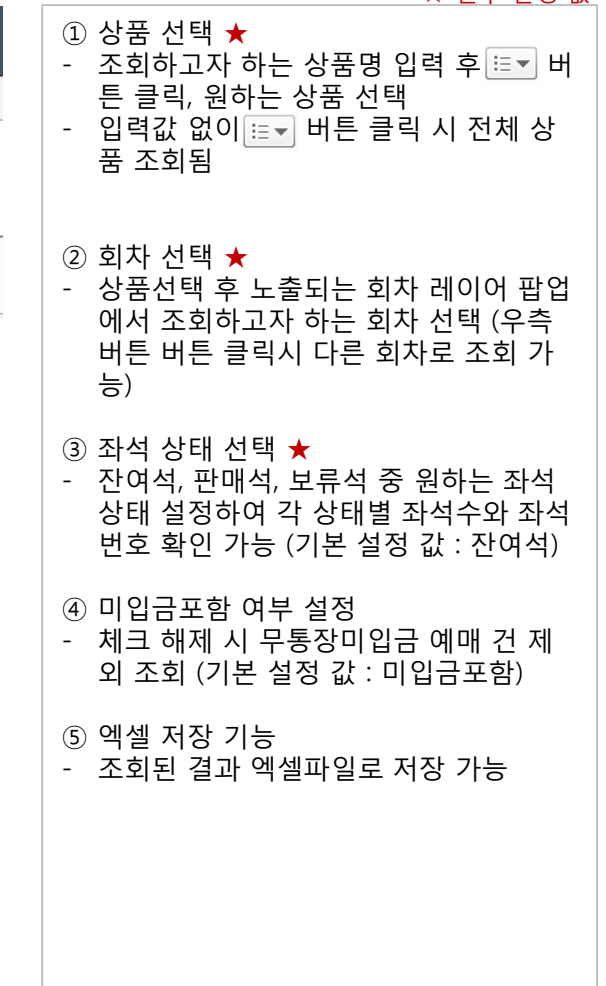

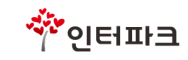

### 판매계정(아이디)별 예매 데이터 조회

★ 필수 설정 값

### TADMIN> 통계> 계정별판매현황

|     |                             |          |                 |                 |            |          |                 |             |                   |           |           |        | A 2T i                                                       |
|-----|-----------------------------|----------|-----------------|-----------------|------------|----------|-----------------|-------------|-------------------|-----------|-----------|--------|--------------------------------------------------------------|
|     | <sup>ERPARK</sup><br>켓관리시스템 | 티켓       | 통계              | ▼ 상품            | 정산         | 시스템      | 빔               |             |                   |           |           |        | <ol> <li>① 거래처 선택★</li> <li>- 조회하고자 하는 거래처 인력 후 등</li> </ol> |
|     |                             | 상품       | -<br>[별판매현황     | 상품별좌석           | 현황         | 계정별판매    | 현황 계정           | 별취소현황       | 티켓발권현             | 활         |           |        | 트 클릭, 원하는 거래처 선택                                             |
| ;JI | > 계정별판매현황                   |          |                 |                 |            |          |                 |             |                   |           |           |        | - 입력값 없이  버튼 클릭 시 거래<br>리스트 노출, 선택 가능                        |
| HŻ  | 레공연팀임시기획사                   |          | 02018           | c (2)매일 [2      | 016-06-2   | 29 🛗     | ◉ 상세 ○          | 기본          | 조회                |           |           |        | ② 판매일 선택 ★                                                   |
| )   | 판매자                         | 결제수단     | 좌석등             | 급 가             | 격등급        | 금액       | 현장판매수           | 현장판매금액      | 환불수               | 환불금액      | 실판매수 !    | !매금액 _ | •4 ③ 해당 거래처 아이디별 판매현황 데이                                     |
|     | 파크 관리자(INTERP               | 현금       | 일반(만19세         | ~64세)           | 입장권        | 12,000   | 2               | 24,000      | 0                 | 0         | 2         | 24,000 |                                                              |
|     | [#FAI]                      | [소계]     |                 |                 |            | 12,000   | 2               | 24,000      | 0                 | 0         | 2         | 24,000 | ④ ③번 데이터 더블 클릭시 세부 예매                                        |
| ЯI  | 1870                        |          |                 |                 |            | 12,000   | 2               | 24,000      | 0                 | 0         | 2         | 24,000 | 조회                                                           |
|     |                             |          |                 |                 |            | 12,000   | _               | 2,,000      |                   |           | _         |        |                                                              |
|     |                             | ■요금별     |                 |                 | 요금         | 단가       | 현장판매수           | 현장판매금액      | 환불수               | 환불금액      | 순판매수      | 매금액    | ⑤ 엑셀 저장 기능                                                   |
|     |                             |          | 일반(만19세         | ~64세)           |            | 12,000   | 2               | 24,000      | 0                 | 0         | 2         | 24,000 | - 조회된 결과 엑셀파일로 저장 가능                                         |
|     |                             |          | [총합계            | ]]              |            |          | 2               | 24,000      | 0                 | 0         | 2         | 24,000 |                                                              |
|     |                             | ■경제스타    |                 | 1               | 다다기        | 처그파비스    | 친그고바마그아         | 리는파테스       |                   | 중 고년에 스 스 | oobDog⊐04 |        |                                                              |
|     |                             | ■일제구인    | INTERP          | 9               | 러리자<br>과리자 | 언급한매구 2  | 24.000          | 가드린매구       | 카드린메음곡            | 종진매구 ~    | asiibay급극 |        | -1                                                           |
| 1   |                             |          | IN LIN          | -142            | 24/1       | 2        | 24,000          |             | 0                 | 2         |           |        |                                                              |
| _   |                             |          | 사프며             | 이용(과란)의         | 장소         | <u>_</u> | 대표티켓번호          | 판매일시        | 취급                | 여부 취소일    | 시 티켓빈     | 번호 좌석  | 4 <mark>5 4</mark>                                           |
| )   | 판매자                         |          | 888             |                 |            |          |                 |             |                   |           |           |        |                                                              |
| 1   | <b>판매자</b><br>인터파크 관리자 [INT | ERPP@] 도 | 영품경<br>토리테스트2 : | 20180102(1200 - | 1회) 예당     | · 도내차주?  | T0682317891 (27 | 잘) 2016-06- | ·29 19:57:42   정강 | l-        | T0682317  | 7891 입 | <u>र</u> ु                                                   |

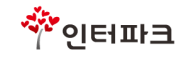

### 판매계정(아이디)별 취소 데이터 조회

# TADMIN> 통계> 계정별취소현황

|           |                              |                                                                                                    |          |                   |                                  |             |                |         |                |    | ★ 필수 설정 깂                             |
|-----------|------------------------------|----------------------------------------------------------------------------------------------------|----------|-------------------|----------------------------------|-------------|----------------|---------|----------------|----|---------------------------------------|
| 101<br>Eļ | <sup>rerpark</sup><br>켓관리시스템 | 티켓                                                                                                    | 통계 🗸     | 상품 정산             | 시스템                              |             |                |         |                |    | ① 거래처 선택★<br>- 조회하고자 하는 거래처 입력 후 ≔▼ 버 |
|           |                              | 상품별                                                                                                    | 불판매현황    | 상품별좌석현황 7         | 예정별판매현황 계정별취소                    | 현황 티켓       | 발권현황           |         |                |    | 튼 클릭, 원하는 거래처 선택                      |
|           |                              |                                                                                                    |          |                   |                                  |             |                |         |                |    | - 입력값 없이 🖅 버튼 클릭 시 거래처                |
| 통기        | > 계정별취소현황                    |                                                                                                    |          |                   |                                  |             |                |         |                |    | 리스트 노출, 선택 가능                         |
| 1         | 배처 공연팀임시기획                   | 사 := 🗸 🛙                                                                                                    | 2018 C   | 2취소일 2016-06-3    | 29 🛗 조회                          |             |                |         |                |    | ◎ 치스의 서태 ★                            |
|           |                              |                                                                                                    |          |                   |                                  |             |                |         |                |    | ④ 귀조절 신택 🗶                            |
| 8         | 취소자                          | 판매계정                                                                                                    | 현금취소건수 * | 현금취소금액 카드취소       | 건수 카드취소금액 기타취소건수                 | ÷ 기타취소금액    | 총 취소건수         | 총 취소금액  |                | 6  | ③ 해당 거래처 아이디볔 취소현황 데이터                |
|           | 인터파크 관리지                     | 아이어 안 아이가 안 안 아이가 안 안 하는 것이 안 하는 것이 안 | 2        | 24,000            | 0 0                              | 0 0         | 2              | 24, 000 | )              | X  |                                       |
|           | (เกละเคยเตร)                 | [소계]                                                                                                    |          |                   |                                  | 0 C<br>0 C  | 2              | 24,000  | )              |    | ④ ③번 데이터 더블 클릭시 세부 예매(취               |
| 총7        | 비                            |                                                                                                    |          |                   | 0 0                              | 0 C         | 2              | 24,000  | )              |    | 소)내역 조회                               |
|           |                              |                                                                                                    |          |                   |                                  |             |                |         |                |    |                                       |
|           |                              |                                                                                                    |          |                   |                                  |             |                |         |                |    | ⑤ 엑셀 저장 기능                            |
|           |                              |                                                                                                    |          |                   |                                  |             |                |         |                |    | - 조회된 결과 엑셀파일로 저장 가능                  |
|           |                              |                                                                                                    |          |                   |                                  |             |                |         |                |    |                                       |
|           |                              |                                                                                                    |          |                   |                                  |             |                |         |                |    |                                       |
|           |                              |                                                                                                    |          |                   |                                  |             |                |         |                |    |                                       |
|           |                              |                                                                                                    |          |                   |                                  |             |                |         |                |    |                                       |
| 4         | 취소자                          | 판매자                                                                                                    | 상품명      | 이용(관람)일           | 장소                               | 대표티켓번호      | 판매일시           | 취소여부    | 취소일시           | 5  |                                       |
|           | 1 인터파크 관리자<br>2 인터파크 관리자     | 인터파크 관리자                                                                                                    | 도도리테스트2  | 20180102:1200[1획] | 예영수차바코드테스트용공연장<br>에다즈치미코드테스트용고여자 | 10002011000 | 20160629195742 | Y       | 20160629214525 |    |                                       |
|           | 2 2042 204                   | 전대파크 전대지                                                                                                    |          | [총합계]             | 2                                | 24,000      | 20100023133142 |         | 20100023214323 |    |                                       |
|           |                              |                                                                                                    |          |                   |                                  |             |                |         |                |    |                                       |
|           |                              |                                                                                                    |          |                   |                                  |             |                |         |                |    |                                       |
|           |                              |                                                                                                    |          |                   |                                  |             |                |         |                |    |                                       |
|           |                              |                                                                                                    |          |                   |                                  |             |                |         |                |    |                                       |
|           |                              |                                                                                                    |          |                   |                                  |             |                |         |                |    |                                       |
|           |                              |                                                                                                    |          |                   |                                  |             |                |         |                |    |                                       |
| 4         |                              |                                                                                                    |          |                   |                                  |             |                |         |                | .1 |                                       |
|           |                              |                                                                                                    |          |                   |                                  |             |                |         |                | -  |                                       |

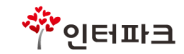

## TADMIN> 통계> 티켓발권현황

|                                                     | 상품                   | 별판매현황                           | 상품별좌석현황 계정별판매한                                                                                                    | 현황 계정별취소현황                                                                                                    | 티켓발권현황   | - 조회하고사 하는 상품명 입력 후<br>튼 클릭, 원하는 상품 선택                                  |      |           |  |  |
|-----------------------------------------------------|----------------------|---------------------------------|----------------------------------------------------------------------------------------------------|----------------------------------------------------------------------------------------------------|----------|-------------------------------------------------------------------------|------|-----------|--|--|
| > 티켓발권현황<br> <br> 상 출력 된 티켓의 한<br>티켓은 최초 출력일 7      | 월 입니다.(입짇<br>중 입니다.  | 첫 발권일 <mark>2</mark><br>한 홈 티켓도 | 2016-07-27 💼 - 2016-07-27<br>포함)                                                                                                    | 조희                                                                                                    | 1        | ② 기간 설정 ★<br>- 첫 발권일 기준으로 기간 입력 후<br>③ 엑셀 저장 기능<br>- 조회된 결과 엑셀파일로 저장 가능 |      |           |  |  |
| 판매구분 발권일                                            | 이용(관람)일              | 좌석등급                            | 가격등급 단기                                                                                                    | · 발권티켓                                                                                                    |          | 3                                                                       |      |           |  |  |
| 2                                                   |                      | 20160727                        | 60727 20160727                                                                                                    | 27 20160727                                                                                                    | 20160727 | 시야제한석                                                                   | 3000 | 00 3<br>1 |  |  |
| 3 기획사 20160727<br>1<br>5                            | 20160727             | 일반석                             | 4200<br>6000<br>0                                                                                                    | 00 3<br>0 1<br>114                                                                                                    |          |                                                                         |      |           |  |  |
| 5<br>7<br>3<br>3<br>3<br>3<br>3<br>3<br>4<br>5<br>5 | 20160727<br>20160728 | 의반석                             | 3000           4200           3600           3600           4800           4800           3600           4200           3600           3600           3600           3600           3600           3600           3600           3600           3600           3600 | 00         4           00         2           00         6           00         5           00         4           00         6           00         30           00         2           00         13           00         8           00         3           00         14 |          |                                                                         |      |           |  |  |

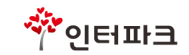

# TADMIN> 통계> 일별판매현황

|                                                     |                                       |                                       |                        |                              |                             | ★ 필수 설정 값                                                                                               |
|-----------------------------------------------------|---------------------------------------|---------------------------------------|------------------------|------------------------------|-----------------------------|----------------------------------------------------------------------------------------------------|
| INTERPARK<br>티켓관리시스템                                | 티켓 통계 ▼<br>상품별판매현황                    | 상품 정산 A<br>상품별좌석현황 계정                 | 스템<br>별판매현황 계정별취소현황    | 티켓발권현황 일별판매                  | 현황                          | <ol> <li>3. 상품 선택 ★</li> <li>조회하고자 하는 상품명 입력 후 IIII      <li>트 클릭, 원하는 상품 선택</li> </li></ol>            |
| 통계 > 일별판매현황<br>① 상품 도토리테스트2<br>IS 판매시작일은 실판매일보다 0   | : ■ 2 판매일 ■ 201       I전 날짜로 일별 판매현황를 | 6-06-29 🛗 - 2018-<br>을 모두 조회하기 위해 자동설 | 01-31 🛗 조희<br>정된 값입니다. |                              |                             | <ul> <li>② 기간 설정 ★</li> <li>판매일/공연일 기준으로 기간 입력 후<br/>조회</li> <li>상품 선택시 판매일이 자동으로 세팅됩<br/>니다</li> </ul> |
| 예매일         배정석철           2016-07-29         3,100 | 7계 초대매수 ·                             | 초대누계매수 당일매수<br>이 1                    | 당일금액 전체누계매수<br>9,000 1 | 전체누계금액 전체유료판매<br>3,000 0.03% | 1월 <u>관여석</u><br>3,099<br>₩ | <ul> <li>의 엑셀 저장 기능</li> <li>조회된 결과 엑셀파일로 저장 가능</li> </ul>                                              |
|                                                     |                                       |                                       |                        |                              |                             |                                                                                                    |

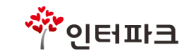

# TADMIN> 통계> 상품별예매자현황

|                                                                                                    | ★ 필수 설정 값                            |
|----------------------------------------------------------------------------------------------------|--------------------------------------|
| INTERPARK<br>티켓관리시스템 티켓 통계 ▼ 상품 정산 시스템                                                                      | ① 상품 선택 ★<br>- 조회하고자 하는 상품명 입력 후 ▼ 버 |
| 상품별판매현황 상품별좌석현황 계정별판매현황 계정별취소현황 티켓발권현황 일별판매현황                                                               | 튼 클릭, 원하는 상품 선택                      |
| 상품별예매자현황                                                                                                    | ② 회차 선택 ★                            |
| 토계 > 상품병예매지현황                                                                                               |                                      |
| 0 0 0 0 0 0 0 0 0 0 0 0 0 0 0 0 0 0 0 0                                                                     | ③ 출력여부에 따라 현황 조회 가능                  |
| 상품 도토리테스트2 : : : ▼ 회차 20180131/12:00/031 : : ▼                                                              | ④ 체크시 기획사판매분 포함하여 현황 조<br>회 가능       |
| · · · · · · · · · · · · · · · · · · ·                                                                       |                                      |
| 합계         1         9,000         1           초계         1         9,000         1         9,000         1 | (5) 엑젤 서상 기능<br>- 조히되 격과 엑섹파익로 저장 가능 |
|                                                                                                    |                                      |
|                                                                                                    |                                      |
|                                                                                                    |                                      |
|                                                                                                    |                                      |
|                                                                                                    |                                      |
|                                                                                                    |                                      |
|                                                                                                    |                                      |
|                                                                                                    |                                      |
|                                                                                                    |                                      |
|                                                                                                    |                                      |
|                                                                                                    |                                      |
|                                                                                                    |                                      |
|                                                                                                    |                                      |

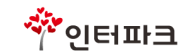

### TADMIN> 정산> 상품별매출집계

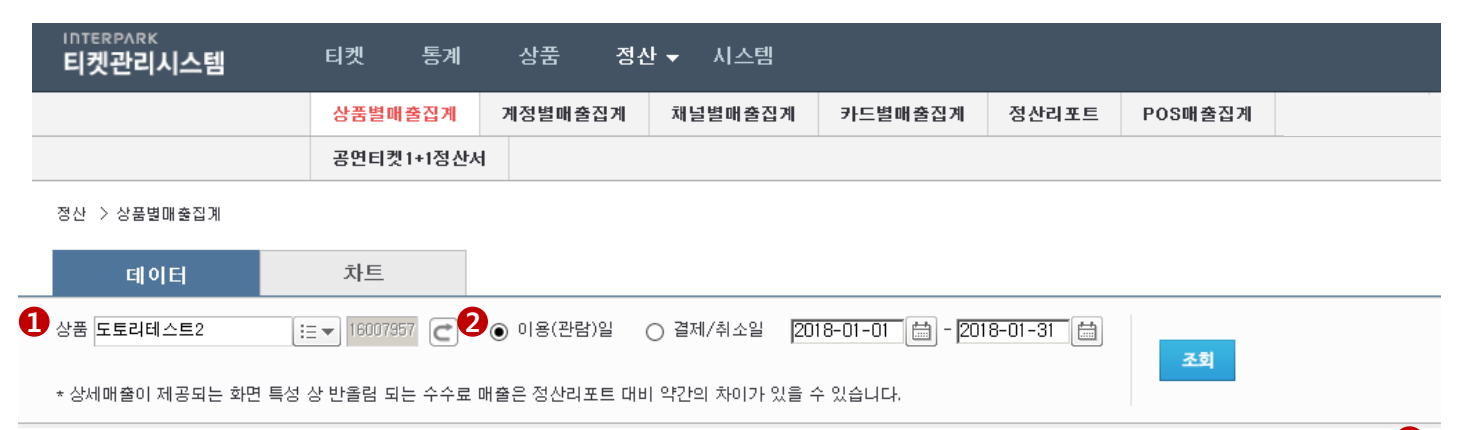

|         |      |      |        |        | 현금미 | 비술 | 카드미 | 배출 | 무통장 | 매출 | 기타 | 개출 | 총매 | 줄  |     |
|---------|------|------|--------|--------|-----|----|-----|----|-----|----|----|----|----|----|-----|
| 이용(관    | 판매구분 | 좌석등급 | 가격등급   | 단가     | 수량  | 금액 | 수량  | 금액 | 수량  | 금액 | 수량 | 금액 | 수량 | 금액 | 수수료 |
| 01월01일  | 예매   | 입장권  | 일반(만19 | 12,000 | 0   | 0  | 0   | 0  | 0   | 0  | 0  | 0  | 0  | 0  | 0   |
| [12:00] | [소계] |      |        |        | 0   | 0  | 0   | 0  | 0   | 0  | 0  | 0  | 0  | 0  | 0   |
| [합계]    |      |      |        |        | 0   | 0  | 0   | 0  | 0   | 0  | 0  | 0  | 0  | 0  | 0   |
| 01월09일  | 예매   | 입장권  | 일반(만19 | 12,000 | 0   | 0  | 0   | 0  | 0   | 0  | 0  | 0  | 0  | 0  | 0   |
| [12:00] | [소계] |      |        |        | 0   | 0  | 0   | 0  | 0   | 0  | 0  | 0  | 0  | 0  | 0   |
| [합계]    |      |      |        |        | 0   | 0  | 0   | 0  | 0   | 0  | 0  | 0  | 0  | 0  | 0   |
| 01월10일  | 예매   | 입장권  | 일반(만19 | 0      | 0   | 0  | 0   | 0  | 0   | 0  | 0  | 0  | 0  | 0  | 0   |
| [12:00] | [소계] |      |        |        | 0   | 0  | 0   | 0  | 0   | 0  | 0  | 0  | 0  | 0  | 0   |
| [합계]    |      |      |        |        | 0   | 0  | 0   | 0  | 0   | 0  | 0  | 0  | 0  | 0  | 0   |
| 01월17일  | 예매   | 입장권  | 일반(만19 | 10,000 | 0   | 0  | 0   | 0  | 0   | 0  | 0  | 0  | 0  | 0  | C   |
| [12:00] | [소계] |      |        |        | 0   | 0  | 0   | 0  | 0   | 0  | 0  | 0  | 0  | 0  | 0   |
| [합계]    |      |      |        |        | 0   | 0  | 0   | 0  | 0   | 0  | 0  | 0  | 0  | 0  | 0   |
| 01월31일  | 예매   | 입장권  | 청소년,어  | 9, 000 | 0   | 0  | 0   | 0  | 0   | 0  | 0  | 0  | 0  | 0  | 0   |
| [12:00] | [소계] |      |        |        | 0   | 0  | 0   | 0  | 0   | 0  | 0  | 0  | 0  | 0  | 0   |
| [합계]    |      |      |        |        | 0   | 0  | 0   | 0  | 0   | 0  | 0  | 0  | 0  | 0  | (   |
| 4       |      |      |        |        | 0   | 0  | 0   | 0  | 0   | 0  | 0  | 0  | 0  | 0  | (   |

3. 상품 선택 ★
 - 조회하고자 하는 상품명 입력 후 : ♥ 버 튼 클릭, 원하는 상품 선택
 - 입력값 없이 : ♥ 버튼 클릭 시 전체 상 품 조회됨
 2. 기간 설정 ★
 - 이용(관람)일 또는 결제/취소일 중 선택

★ 필수 설정 값

- 기간 입력 후 조회

③ 엑셀 저장 기능

- 조회된 결과 엑셀파일로 저장 가능

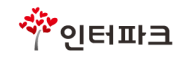

### 판매계정(아이디)별 매출집계 데이터 조회

# TADMIN> 정산> 계정별매출집계

|                     |                                    |                          |                                 | ★ 필수 설정 값                                |
|---------------------|------------------------------------|--------------------------|---------------------------------|------------------------------------------|
| 티켓관리시스템             | 티켓 통계 상품 정                         | ]산 ▼ 시스템                 |                                 | ① 상품 선택 ★<br>- ㅈ히하고자 하는 사프며 이려 ㅎ ≔♥ 배    |
|                     | 상품별매출집계 계정별매출집계                    | 채널별매출집계 카드별매출집계          | 정산리포트 POS매출집계 POS매출집계           | 튼 클릭, 원하는 상품 선택                          |
|                     | 공연티켓1+1정산서                         |                          |                                 | - 입력값 없이 ☷▼ 버튼 클릭 시 전체 상                 |
| 정산 〉 <u>계정별매출집계</u> |                                    |                          |                                 |                                          |
|                     | 윈드                                 |                          |                                 | ② 기간 설정 ★                                |
| 데이터                 | 사드                                 |                          |                                 | - 이용(관님)일 또는 결제/취소일 중 신택<br>- 기간 입력 후 조회 |
| ▶ 품 도토리테스트2 🛛 🔛     | ▼ 14014459 13810978 C <sup>2</sup> | ◉ 이용(관람)일 🔵 결제/취소일 2016- | 12-31 🛗 - 2016-12-31 🛗 🏾 🎿      |                                          |
| 상품명                 | 구분 판매처 판매계정                        |                          | 인판매수 금액 기타수 금액 매출액 🛛 🔒          | — ③ 엑셀 서상 기능<br>- 조회된 결과 엑셀파일로 저장 가능     |
| [테스트]               | 예매 고객서비스팀                          |                          |                                 |                                          |
|                     | [ <sub>2</sub> <sub>n</sub> ]      |                          |                                 |                                          |
| [합계]                |                                    | 0 0 0 0                  | 0 0 0 0                         |                                          |
| 총계                  |                                    | 0 0 0 0                  | 0 0 0 0                         |                                          |
|                     |                                    |                          |                                 |                                          |
|                     |                                    |                          |                                 |                                          |
|                     |                                    |                          |                                 |                                          |
|                     |                                    |                          |                                 |                                          |
|                     |                                    |                          |                                 |                                          |
|                     |                                    |                          |                                 |                                          |
| 세계수                 | 다다. 제이번 중 중                        | 여 귀서비운 귀서도가 기            |                                 |                                          |
| 예배서                 | 엄청사 예약만오 중                         | 월 좌석번호 좌석등급 기            | r역응급 가격 예뻐자 실제망입 <mark>전</mark> |                                          |
|                     |                                    |                          |                                 |                                          |
|                     |                                    |                          |                                 |                                          |
|                     |                                    |                          |                                 |                                          |
|                     |                                    |                          |                                 |                                          |

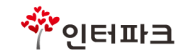

# TADMIN> 정산> 채널별매출집계

### 판매처별 매출집계 데이터 조회

|                                               |                                                                            | ★ 필수 설정 값                                              |
|-----------------------------------------------|----------------------------------------------------------------------------|--------------------------------------------------------|
| INTERPARK<br>티켓관리시스템                          | 티켓 통계 상품 정산 ▼ 시스템                                                          | ① 상품 선택 ★<br>- 조회하고자 하는 상품명 입렬 후 ≔▼ 배                  |
|                                               | 상품별매출집계 계정별매출집계 <mark>채널별매출집계</mark> 카드별매출집계 정산리포트 POS매출집계 POS매출집계         | 튼 클릭, 원하는 상품 선택                                        |
|                                               | 공연티켓1+1정산서                                                                 | <ul> <li>입력값 없이 := ▼ 버튼 클릭 시 전체 상<br/>프 ㅈ히되</li> </ul> |
| 정산 > 채널별매출집계                                  |                                                                            |                                                        |
| 데이터                                           | 차트                                                                         | ② 기간 실성 ★<br>- 이용(관람)일 또는 결제/취소일 중 선택                  |
|                                               | = ▼ 16007957 16000787 20 0 0용(관람)일 ○ 결제/취소일 2018-01-01 喆 - 2018-01-31 喆 조회 | - 기간 입력 후 조회                                           |
|                                               |                                                                            | ③ 엑셀 저장 기능                                             |
| 구분         판매처           인터파크 판매분         Web | 부적판매수 부적판매금액 판매매수 판매금액 3<br>2 24,000 2 24,000                              | - 조회된 결과 엑셀파일로 저장 가능                                   |
| [합계]                                          | 2 24,000 2 24,000                                                          |                                                        |
| 중계                                            | 2 24,000 2 24,000                                                          |                                                        |
|                                               |                                                                            |                                                        |
|                                               |                                                                            |                                                        |
|                                               |                                                                            |                                                        |
|                                               |                                                                            |                                                        |
|                                               |                                                                            |                                                        |
|                                               |                                                                            |                                                        |
|                                               |                                                                            |                                                        |
|                                               |                                                                            |                                                        |
|                                               |                                                                            |                                                        |
|                                               |                                                                            |                                                        |
|                                               |                                                                            |                                                        |
|                                               |                                                                            |                                                        |
|                                               |                                                                            |                                                        |
|                                               |                                                                            |                                                        |
|                                               |                                                                            |                                                        |

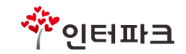

# TADMIN> 정산> 카드별매출집계

| INTERPARK<br>티켓관리시스템                                          | 티켓 통계 상품 정류<br>상품별매출집계 계정별매출집계<br>공연티켓1+1정산사 | 산 ▼ 시스템<br>채널별매출집계 <mark>카드별매출집</mark> . | 계 정산리포트 POS매출집계                                                                                                    | POS매출집계 | <ul> <li>★ 필수 설정 값</li> <li>① 상품 선택 ★</li> <li>- 조회하고자 하는 상품명 입력 후 : ♥</li> <li>버 튼 클릭, 원하는 상품 선택</li> <li>- 입력값 없이 : ♥</li> <li>바튼 클릭 시 전체 상<br/>품 조회됨</li> </ul> |
|---------------------------------------------------------------|----------------------------------------------|------------------------------------------|----------------------------------------------------------------------------------------------------|---------|----------------------------------------------------------------------------------------------------|
| 정산 > 카드별매충집계<br>데이터<br>한품 도토리테스트2 :::<br>상품명<br>도토리테스트2<br>총계 | 차트<br>16007357<br>16000787                   | ) 이용(관람)일 _ 결제/취소일 [20<br>               | 118-01-01       는       2018-01-31       는         반매수량       판매금액       2         2       24,000       2         2       24,000       2         2       24,000       2 |         | <ul> <li>② 기간 설정 ★</li> <li>이용(관람)일 또는 결제/취소일 중 선택</li> <li>기간 입력 후 조회</li> <li>③ 엑셀 저장 기능</li> <li>조회된 결과 엑셀파일로 저장 가능</li> </ul>                                  |

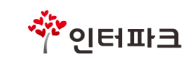

### TADMIN> 정산> 정산리포트

① 상품 선택 ★

★ 필수 설정 값

|            |                   | 상                       | 품별매출집계       | 계정별매출집계       | 채널별매출집계       | 카드별매출집계       | 정산리포트             | POS매출집계 | POS매출집계    |
|------------|-------------------|-------------------------|--------------|---------------|---------------|---------------|-------------------|---------|------------|
|            |                   | 공                       | 면티켓1+1정산서    |               |               |               |                   |         |            |
| 산 > 정신     | 산리포트              |                         |              |               |               |               |                   |         |            |
| 연명         |                   |                         |              | <b>2</b> ;    | 처리상태 전체       |               | 조회 리포트보기          | 이용안내    |            |
|            |                   |                         |              |               |               |               |                   |         |            |
| 3 전태       | 이 포트 번<br>미 위 1 대 | 효정살상태<br>스이스처           | 상품명          | 공연장명          | 자습글자          |               | 정산종료일<br>20160627 | 총판매금액   | 정산액        |
| 2          | PS16              | <u>승</u> 근 문 여<br>승이 요청 |              |               |               | 20160523      | 20160627          |         |            |
| з          | PS16              | 승인요청                    |              |               |               | 20160628      | 20160628          |         |            |
| 4          | PS16              | 지급완료                    |              |               | 20160628      | 20160623      | 20160623          |         |            |
| 5          |                   |                         |              |               |               |               |                   |         |            |
| 6          |                   |                         |              |               |               |               |                   |         |            |
| 7          |                   |                         |              |               |               |               |                   |         |            |
| 8          |                   |                         |              |               |               |               |                   |         | 🗸          |
|            |                   |                         |              |               |               |               |                   |         | Þ          |
|            |                   |                         |              |               |               |               |                   |         |            |
| 리포트빈<br>품명 | 변호 /상             | P /                     |              | ( )           |               |               |                   |         |            |
| 리포트전       | 현송상태              | 승인요청( )                 |              |               |               |               |                   |         |            |
|            |                   | 20160529 ~ 2016         | 0627 정산대역 전달 | 드립니다. 정산서 및   | 계좌번호 확인 후 이상  | : 없을 경우 승인 부탁 | r드립니다.            |         |            |
| 저다비의       | ~                 |                         |              |               |               |               |                   |         |            |
| 인클네킹       | 5                 |                         |              |               |               |               |                   |         |            |
|            |                   |                         |              |               |               |               |                   |         |            |
|            |                   |                         |              |               |               |               |                   |         |            |
| 네금계신       | ·서                | O6 ○ 07                 |              |               |               |               |                   |         |            |
| 발행월 ·      | 설정                | 전월 세금계산서                | 요청은 매월 8일까   | 지만 접수 가능하며, ( | 8일 이후 요청건은 자동 | 통으로 당월로 세금계   | 산서가 발행됩니다.        |         |            |
|            |                   | 에어다다다기                  |              | 764 -0        |               |               | 이메이즈 *            |         |            |
|            |                   |                         |              | 21.2          | ert - 112-6   |               | 아메달루소             | @ID1    | ernerk com |
| 간단지즈       | ц.                | 00001                   |              |               |               |               |                   |         | erpank.com |

| <ul> <li>조회하고자 하는 상품명 입력 후 Ⅲ▼ 버<br/>튼 클릭, 원하는 상품 선택</li> <li>입력값 없이 Ⅲ▼ 버튼 클릭 시 전체 상<br/>품에 대한 리포트 내역이 조회됨</li> </ul>                            |
|----------------------------------------------------------------------------------------------------|
| <ul> <li>② 처리상태 선택 후 조회</li> <li>- 승인요청, 반려, 승인 상태 중 선택 후 조<br/>회 (기본 설정 값 : 전체)</li> </ul>                                                     |
| <ul> <li>③ 리포트 선택 ★</li> <li>조회된 리포트 내역 중 1건 선택(Y체크)<br/>하여 더블 클릭 시 하단에 상세 리포트<br/>조회됨</li> </ul>                                               |
| ④ 세금계산서 발행월 설정 ★<br>- 하기 접수 마감일 확인 후 선택                                                                                                    |
| <ul> <li>⑤ 승인 여부 선택 ★</li> <li>- 영업담당자 또는 재무담당자에게 전달<br/>할 내용이 있는 경우 기획사 답변 란에<br/>의견 기재 (필수 기재 사항은 아님)</li> <li>- 리포트 확인 후 승인 또는 반려</li> </ul> |
| ⑥ 엑셀 저장 기능<br>- 조회된 결과 엑셀파일로 저장 가능                                                                                                    |
| ※ 리포트 관련 자주하는 질문 답변은<br>[이용안내] 통해 확인 가능합니다.                                                                                                    |

정산 내역을 반드시 확인한 후 답변 주시기 바랍니다. 승인된 정산 금액은 수정 불가합니다. 정산완료는 정산서 승인 후 영업일 기준 3일 이내로 처리됩니다.

기획사답변

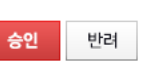

4

# TADMIN> 정산> POS매출집계

### MD 상품 매출 집계 데이터 조회

|              |                  | 4        | 상품별매출<br>고여티켓 1.                                | 집계 계                                                                                                    | 정별매출집계      | 채널                                                                                                    | 별매출집계                                                   | 카!                                                                                           | <b>三별매</b> 출집계                                                      | 정신               | 산리포트                                                                      | POS매출집계                                   |                                                                                                    |     |
|--------------|------------------|----------|-------------------------------------------------|----------------------------------------------------------------------------------------------------|-------------|----------------------------------------------------------------------------------------------------|---------------------------------------------------------|----------------------------------------------------------------------------------------------|---------------------------------------------------------------------|------------------|---------------------------------------------------------------------------|-------------------------------------------|----------------------------------------------------------------------------------------------------|-----|
| 산 > 1        | POS매출집계          |          | 52421                                           | 다당전지                                                                                                    |             |                                                                                                    |                                                         |                                                                                              |                                                                     |                  |                                                                           |                                           |                                                                                                    |     |
| os 경:        | ;                |          | 27731                                           | 2                                                                                                    | 판매일  2016-0 | 4-14                                                                                                    | -  2016-04-                                             | -20 🛗                                                                                        |                                                                     | 조회               |                                                                           |                                           |                                                                                                    |     |
|              | 거래치며             | 24 মাণ্ড |                                                 | 푸모큐드                                                                                                    | 푸모며         |                                                                                                    | 사포기기                                                    | 파매스                                                                                          | 파메그애                                                                | 화분스              | 화부그애                                                                      | 신파매스                                      | 신파매그애                                                                                               |     |
|              | 14/18            | 2016-0   | 4-14                                            |                                                                                                    | 테스트         |                                                                                                    | 2.000                                                   | 8                                                                                            | 16,000                                                              | 8                | 16,000                                                                    | 0                                         | 20000                                                                                               | n 🕅 |
|              |                  | [소계]     |                                                 |                                                                                                    | -4          |                                                                                                    | 2,000                                                   | 8                                                                                            | 16,000                                                              | 8                | 16,000                                                                    | 0                                         |                                                                                                    | 0   |
|              | 212121212121     | · ¬ (    |                                                 | 000000224                                                                                                    | 테스트         |                                                                                                    | 5,000                                                   | 1                                                                                            | 5,000                                                               | 1                | 5,000                                                                     | 0                                         |                                                                                                    | 0   |
|              | 매점)              | 2016-0   | 4-19                                            | 000000256                                                                                                    | 앤           |                                                                                                    | 2, 500                                                  | 2                                                                                            | 5, 000                                                              | 2                | 5,000                                                                     | 0                                         |                                                                                                    | 0   |
|              |                  |          |                                                 | 000000324                                                                                                    | 젤           |                                                                                                    | 1,000                                                   | 2                                                                                            | 2,000                                                               | 2                | 2,000                                                                     | 0                                         |                                                                                                    | 0   |
|              |                  | [소계]     |                                                 |                                                                                                    |             |                                                                                                    |                                                         | 5                                                                                            | 12,000                                                              | 5                | 12,000                                                                    | 0                                         |                                                                                                    | 0   |
|              | [Z               |          |                                                 |                                                                                                    |             |                                                                                                    |                                                         |                                                                                              |                                                                     |                  |                                                                           |                                           |                                                                                                    |     |
| 1            |                  |          |                                                 |                                                                                                    |             |                                                                                                    |                                                         | 13                                                                                           | 28,000                                                              | 13               | 28,000                                                                    | 0                                         |                                                                                                    | 0   |
| [총계]         |                  |          |                                                 |                                                                                                    |             |                                                                                                    |                                                         | 13<br>13                                                                                     | 28, 000<br>28, 000                                                  | 13<br>13         | 28, 000<br>28, 000                                                        | 0                                         |                                                                                                    | 0   |
| [총계]<br><    | ÷IB              |          | 77711 ~ C4                                      | 741101                                                                                                    | 71117       | 741                                                                                                    | 1.2.04                                                  | 13                                                                                           | 28,000<br>28,000                                                    | 13<br>13         | 28,000<br>28,000                                                          | 0<br>0<br>0                               |                                                                                                    |     |
| ·총계]         | 거래처명             |          | 결제수단                                            | 결제일<br>2016-04-14                                                                                                    | 결제건         | <br><br><br><br><br>                                                                                                    | 비금액                                                     | 13<br>13<br>13<br>환불:                                                                        | 28,000<br>28,000<br>전                                               | 13<br>13<br>환불금액 | 28,000<br>28,000<br>실미<br>8,000                                           | 0<br>0<br>1출건<br>0                        | 배출금액                                                                                                |     |
| 총계]          | 거래처명             |          | <b>결제수단</b><br>현금                               | <mark>결제일</mark><br>2016-04-14<br>2016-04-19                                                                                                    | 결제건         | 결제<br>4<br>2                                                                                                    | 1금액<br>8.0<br>2.5                                       | 13<br>13<br>13<br>환불<br>00<br>00                                                             | 28,000<br>28,000<br>전<br>전<br>전<br>2,000                            | 13<br>13<br>환불금액 | 28,000<br>28,000<br>용,000<br>3,500                                        | 0<br>0<br>1<br>き<br>2<br>0<br>0           | H출금액<br>0                                                                                           |     |
| 총계]          | 거래처명             |          | 결제수단<br>현금                                      | <mark>결제일</mark><br>2016-04-14<br>2016-04-19                                                                                                    | 결제건         | 결제<br>4<br>2<br>6                                                                                                    | 비금액<br>8,0<br>3,5<br>115                                | 13<br>13<br>환불<br>00<br>00<br>00                                                             | 28,000<br>28,000<br>전<br>전<br>4<br>2<br>5<br>5                      | 13<br>13<br>환불금액 | 28,000<br>28,000<br>8,000<br>3,500<br>11,500                              | 0<br>0<br>배출건 실매<br>0<br>0                | H출금액<br>0<br>0                                                                                      |     |
| 통계]          | <b>거래처명</b><br>경 | 매점)      | 결제수단<br>현금<br>[소계]                              | <mark>결제일</mark><br>2016-04-14<br>2016-04-19<br>2016-04-14                                                                                                    | 결제건         | ада<br>4<br>2<br>6<br>4                                                                                                    | 비금액<br>8,0<br>3,5<br>11,5<br>8,0                        | 13<br>13<br>환불:<br>00<br>00<br>00                                                            | 28,000<br>28,000<br>전<br>전<br>4<br>6<br>4                           | 13<br>13<br>환불금액 | 28,000<br>28,000<br>8,000<br>3,500<br>11,500<br>8,000                     | 0<br>0<br>배출건 실매<br>0<br>0<br>0<br>0<br>0 | 배출금액<br>0<br>0<br>0                                                                                 |     |
| 총계]<br>(     | 거래처명<br>경        | 매점)      | <mark>결제수단</mark><br>현금<br>【 <b>소계】</b><br>신용카드 | <b>277 27</b> 2016-04-14<br>2016-04-19<br>2016-04-19<br>2016-04-19                                                                                                    | 결제건         | а<br>4<br>2<br>6<br>4<br>3                                                                                                    | 비금액<br>8,0<br>3,5<br>11,5<br>8,0<br>8,5                 | 13<br>13<br>25 동<br>26<br>00<br>00<br>00<br>00<br>00<br>00<br>00                             | 28,000<br>28,000<br>전<br>전<br>4<br>2<br>6<br>4<br>3                 | 13<br>13<br>환불금액 | 28,000<br>28,000<br>8,000<br>3,500<br>11,500<br>8,000<br>8,500            | · · · · · · · · · · · · · · · · · · ·     | H출금액<br>0<br>0<br>0<br>0<br>0<br>0<br>0<br>0<br>0<br>0                                              |     |
| 총계]<br> <br> | 거래처명<br>경        | 매점)      | 결제수단<br>현금<br>[소계]<br>신용카드<br>[소계]              | <b>27 2 2 2 1 2 - 04 - 14</b><br>2016-04-14<br>2016-04-19<br>2016-04-14<br>2016-04-19                                                                                                    | 결제건         | а<br>4<br>2<br>6<br>4<br>3<br>7                                                                                                    | 비금액<br>8,0<br>3,5<br>11,5<br>8,0<br>8,5<br>16,5         | 13<br>13<br>13<br>00<br>00<br>00<br>00<br>00<br>00<br>00<br>00                               | 28,000<br>28,000<br>전<br>전<br>4<br>2<br>6<br>4<br>3<br>7<br>7       | 13<br>13<br>환불금액 | 28,000<br>28,000<br>8,000<br>3,500<br>11,500<br>8,000<br>8,500<br>16,500  | · · · · · · · · · · · · · · · · · · ·     | H출금액<br>0<br>0<br>0<br>0<br>0<br>0<br>0<br>0<br>0<br>0<br>0<br>0<br>0<br>0<br>0<br>0<br>0<br>0<br>0 |     |
| 홍계]          | 거래처명<br>경<br>[2  | 매점)      | <mark>결제수단</mark><br>현금<br>[소계]<br>[소계]         | <b>27 2 2 2 2 1 2 2 1 2 2 1 2 2 1 2 2 1 2 2 1 2 2 1 2 2 1 2 2 1 2 2 1 2 2 1 2 2 1 2 2 1 2 2 1 2 2 1 2 2 1 2 2 1 2 2 1 2 2 1 2 2 1 2 2 1 2 2 1 2 2 1 2 2 1 2 2 1 2 2 1 2 2 1 2 2 1 2 2 1 2 2 1 2 2 1 2 2 1 2 2 1 2 2 1 2 2 1 2 2 1 2 2 1 2 2 1 2 2 1 2 2 1 2 2 1 2 2 1 2 2 1 2 1 2 1 1 2 1 1 2 1 1 1 1 1 1 1 1 1 1 1 1 1 1 1 1 1 1 1 1</b> | 결제건         | арана<br>арала<br>арала<br>ара<br>ар | 비금액<br>8,0<br>3,5<br>11,5<br>8,0<br>8,5<br>16,5<br>28,0 | 13<br>13<br>13<br>22<br>25<br>25<br>25<br>25<br>25<br>25<br>25<br>25<br>25<br>25<br>25<br>25 | 28,000<br>28,000<br>전<br>전<br>4<br>2<br>6<br>4<br>3<br>7<br>7<br>13 | 13<br>13<br>환불금액 | 28,000<br>28,000<br>3,500<br>11,500<br>8,000<br>8,500<br>16,500<br>28,000 | · · · · · · · · · · · · · · · · · · ·     | H출금액<br>0<br>0<br>0<br>0<br>0<br>0<br>0<br>0<br>0<br>0<br>0<br>0<br>0<br>0<br>0<br>0<br>0<br>0<br>0 |     |

#### ★ 필수 설정 값

| <ol> <li>POS (거래처) 선택</li> <li>조회하고자 하는 거래처명 입력 후</li> <li>፲፱▼ 버튼 클릭, 원하는 거래처 선택</li> <li>거래처 선택 없이 기간으로만 조회 시<br/>전체 거래처에 대한 데이터 조회됨</li> </ol> |
|----------------------------------------------------------------------------------------------------|
| ② 판매일 설정 ★<br>- 입력 후 조회 시 판매 데이터 조회됨                                                                                                    |
| ③ 결제일 기준 판매데이터 확인                                                                                                    |
| ④ 결제수단 기준 판매데이터 확인                                                                                                    |
| ⑤ 엑셀 저장 기능<br>- 조회된 결과 엑셀파일로 저장 가능                                                                                                    |
| <b>※ 조회 불가 관련 문의</b><br>POS 사용 중임에도 해당 메뉴에서 조회 결<br>과가 나오지 않는 경우 영업자에게 문의 바<br>랍니다.                                                              |

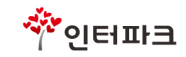

### TADMIN> 정산> 일별매출집계

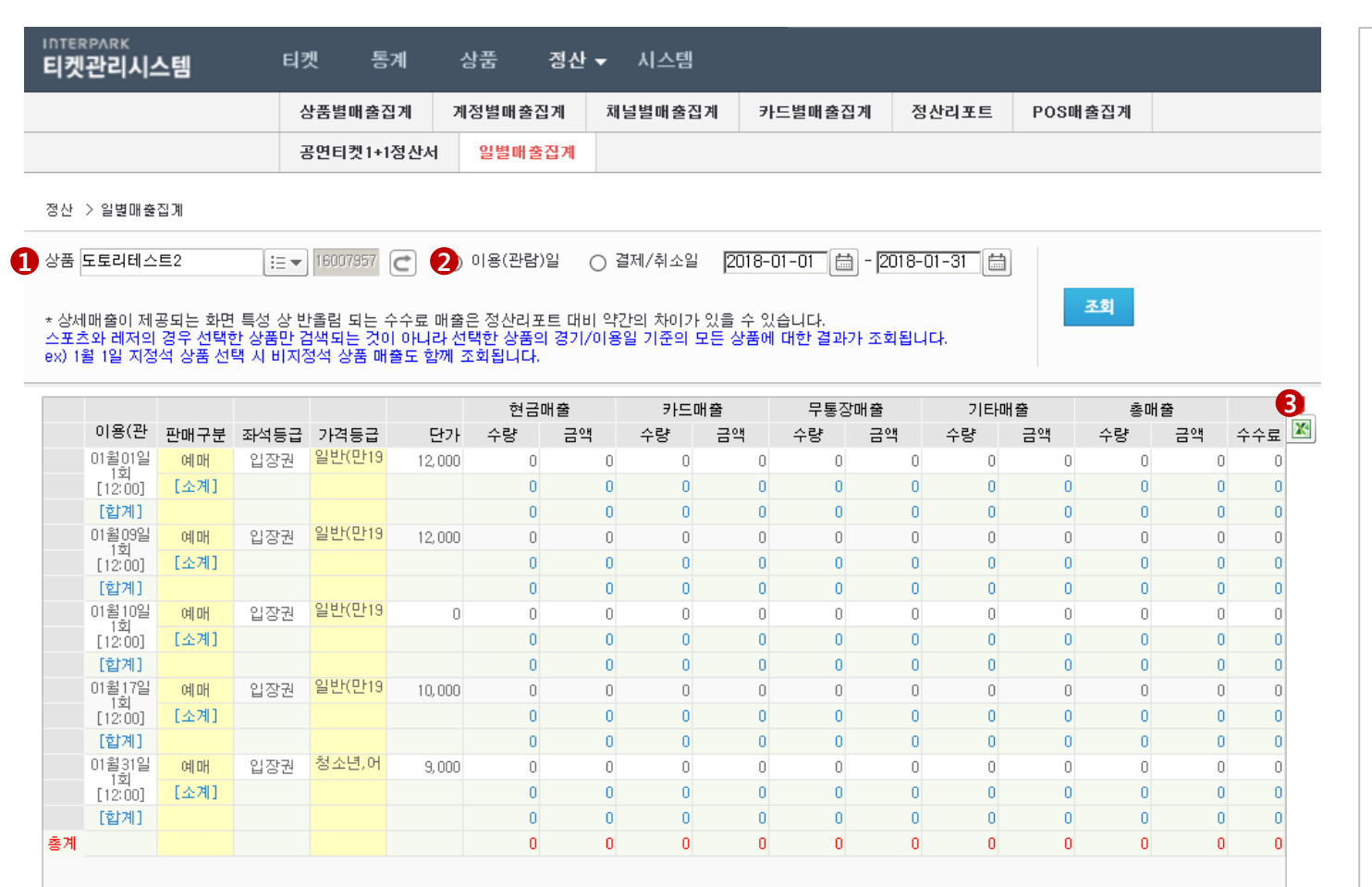

#### ★ 필수 설정 값

- ① 상품 선택 ★
   조회하고자 하는 상품명 입력 후 : ↓ 버 튼 클릭, 원하는 상품 선택
   입력값 없이 : ↓ 버튼 클릭 시 전체 상 품 조회됨
  ② 기간 설정 ★
- 이용(관람)일 또는 결제/취소일 중 선택, 기간 입력 후 조회
- 상품 선택시 이용(관람)일이 자동으로 세 팅됩니다.

#### ③ 엑셀 저장 기능

- 조회된 결과 엑셀파일로 저장 가능

#### ※ 일별매출집계> 조회 결과 안내

- 스포츠 상품의 경우, 지정석 상품만 선택 해도 같은 경기일의 비지정석 상품까지 검색
- 레저 상품의 경우, 판매중인 상품이 모두 검색

#### Tip.

7/1 지정석 상품에 대해서만 조회하고자 하는 경우 정산>상품별매출집계 메뉴 이용

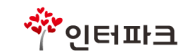

### TADMIN> 시스템> 계정관리

| 티켓관리시스템                                               | 벰 _ [                                            | 되켓 통계                                  | 상품 정산                                       | 시스템 ▼        |                       |                 |     |               |   |
|-------------------------------------------------------|--------------------------------------------------|----------------------------------------|---------------------------------------------|--------------|-----------------------|-----------------|-----|---------------|---|
|                                                       |                                                  | 도움말 계정관                                | 리 사이트맵                                      |              |                       |                 |     |               |   |
| 네스템 > 계정관리                                            |                                                  |                                        |                                             |              |                       |                 |     |               |   |
| H래처 공연팀임시기                                            | 획사 !≡                                            | ▼ 02018                                | 영타입 <mark>전체</mark><br>매니저<br>스탭            | ◉ 아이디        | ○ 이름                  |                 |     | <u>রু</u> র্য |   |
| 거래처                                                   | ID                                               | 이름                                     | 계정타입                                        | 그룹           | 계정생성자                 | 사용여부            |     |               | 6 |
| 1 공연팀임시기획                                             | 사 22001                                          | 기***금                                  | 공연장관리자                                      |              | jsm***                | D               |     |               | X |
| 2 공연팀임시기획                                             | 사 apple                                          | 인 **크                                  | 공연장관리자                                      |              | baejimi***            | D               |     |               |   |
| 3 공연팀임시기획                                             | 사 BMW_test                                       | 한*희                                    | ★시스템관리자(마스터                                 | ) 서비스기획팀     | n14***                | Y               |     |               |   |
| 4 공연팀임시기획                                             | 사 daegutest                                      | 대 *****트                               | 관리자                                         |              | wkdwj***              | D               |     |               |   |
| 5 고여티 이미기회                                            | AF EBOOT                                         | 인 *****금                               | 공연장관리자                                      |              | jsm***                | D               |     |               |   |
| · ㅎ갼님님시가락                                             | 111001                                           |                                        |                                             |              |                       |                 |     |               |   |
| 6 공연팀임시기획                                             | 사 FR003                                          | 선******금                               | 공연장관리자                                      |              | jsm***                | D               |     |               |   |
| 6 공연팀임시기획                                             | 사 FR003                                          | <u>₹</u>                               | 공연장관리자                                      |              | jsm***                | D               |     |               |   |
| 6 공연팀임시기획<br>6 공연팀임시기획<br>신규계정생성                      | 사 FR003<br>사 FR003                               | ₫                                      | 공연장관리자                                      |              | jsm***                | D               |     |               |   |
| 6       공연팀임시기획         신규계정생성         거래처            | 사 FR003<br>사 FR003<br>나의계정수정<br>공연팀임시기획<br>02018 | 선*******급<br>성<br>역사 (:= v)            | 공연장관리자                                      |              | jsm***<br>중복확인        | D 계정타입          | 매니저 |               |   |
| 6       공연팀임시기획         신규계정생성         기래처         그룹 | 사 FR003<br>사 FR003<br>공연팀임시기확<br>02018           | d *******=<br>d<br>d<br>d<br>t<br>:= ▼ | 공연장관리자         이이디         아이디         사용여부 | • Y ● N ● D( | jsm***<br>중복확인<br>휴면) | D<br>계정타입<br>이름 | 매니저 | V             |   |

# ★ 필수 설정 값 ① 거래처 (기본 설정 값, 수정 불가) ② 계정타입 선택 ③ 거래처에 등록된 계정 리스트 ④ 신규 계정 생성 - 아이디(중복확인필수), 계정타입 선택, 이름, 패스워드, 패스워드 확인 항목 입 력 후 저장 ⑤ 엑셀 저장 기능 - 조회된 결과 엑셀파일로 저장 가능 • 계정타입 참고 - **매니저**: '관리자' 권한에서 회원과 계정 생성 권한만 제외된 하위 권한. TADMIN 에서 '관리자'가 생성 가능 - 스탭: 조회, 취소, 발권만 가능한 '매니저' 하위 권한. TADMIN에서 '관리자'가 생성 가능

추인터파크